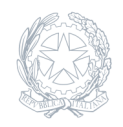

Liceo Lanza-Perugini Foggia

20 Maggio 2024

Circolare numero 189

## Attivazione verifica in due passaggi account @lanzaperugini.edu.it

Si informa tutta la comunità scolastica che fino al **26/05/2024** è stata sbloccata la piattaforma Google workspace associata al dominio @**lanzaperugini.edu.it** per consentire a tutti gli utenti, che hanno ignorato gli avvisi recapitati per mail negli ultimi 2 mesi, di procedere all'attivazione della verifica in due passaggi del proprio account scolastico.

La **verifica in due passaggi**, a volte chiamata autenticazione in due passaggi, contribuisce a proteggere l'utente rendendo più difficile l'accesso al proprio account da parte di altri utenti. Usa due diversi tipi di identità: la password e un metodo di contatto (noto anche come informazioni di sicurezza). Se una persona dovesse venire a conoscenza della password, non potrà comunque procedere, non avendo accesso alle informazioni di sicurezza.

Con la verifica in due passaggi, tutti gli utenti accederanno al loro account in due passaggi utilizzando un elemento noto (la password) e un elemento in loro possesso (il telefono o un token di sicurezza). Un hacker potrebbe rubare o indovinare la password, ma non può riprodurre qualcosa che solo ognuno di noi possiede.

Oltre la data del 26/05/2024 la piattaforma Google workspace non consentirà l'accesso a tutti gli utenti che non avranno completano la procedura di autenticazione in due passaggi.

Centro assistenza Google -> Attivare la verifica in due passaggi

Guida per abilitare la verifica in 2 passaggi.

1) Occorre effettuare l'accesso all'account Google. 2) Nella schermata occorre cliccare nel menù laterale in "Sicurezza".

3) Nella sezione occorre cliccare nella sezione centrale in "Verifica in 2 passaggi".

4) Per iniziare la procedura occorre cliccare sul pulsante "Inizia".

## UTILIZZARE MODALITA' MESSAGGIO DI TESTO O SMS

5) Se si sceglie di utilizzare la modalità del messaggio di testo o SMS (Modalità presentata di base da Google), occorre inserire un numero di telefono di riferimento e selezione se si vuole ricevere un SMS oppure una chiamata telefonica e premere sul pulsante "AVANTI".

6) Nella schermata successiva occorre inserire il codice inviato da Google. Da notare che bisogna inserire solo i numeri presenti.

7) Confermare la procedura tramite il pulsante "ATTIVA".